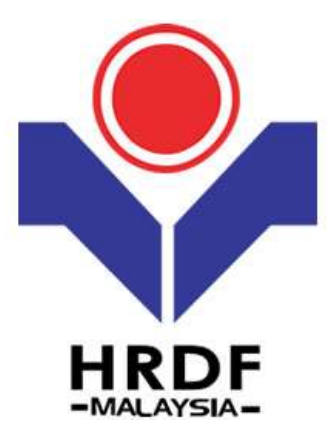

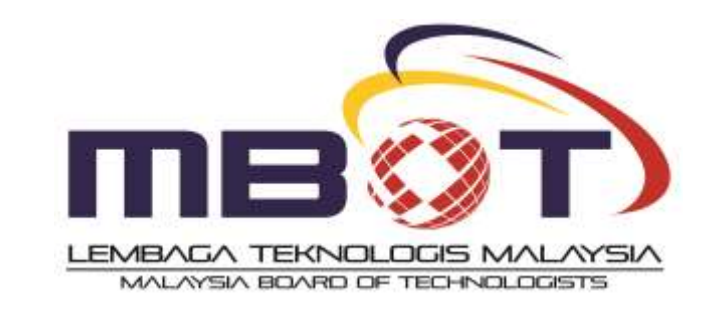

## FAQ PROFESSIONAL ASSESSMENT UNDER MBOT

- Author : HRDF/MBOT
- Creation Date : 12 MAC 2019
- Version : 1.0

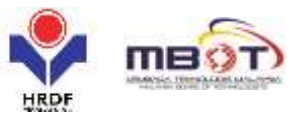

1) My company is a HRDF registered Employer and I have some staff who have undergone the professional assessment under the Malaysian Board of Technologists. Is this HRDF Claimable?

A: YES. Professional assessment is claimable under the On-The-Job (OJT) training scheme. This has been specified in HRDF Employers' Circular 2/2018 under Para. 3, No. 5.

2) Is the MBOT professional assessment claimable for both Technologists and Technicians?

A: YES. HRDF allow MBOT professional assessment for both Technologists and Technicians to be claimable for HRDF Registered Employers.

3) Is the grant application procedure for this similar to the SBL procedure? Do I need to apply for a training grant prior to the professional assessment?

A: NO. You do not need to apply for a training grant prior to the professional assessment. The requirements for the OJT scheme are not the same as the SBL scheme.

\*\*Under the OJT scheme, you just need to make a claim after the professional assessment has been completed.

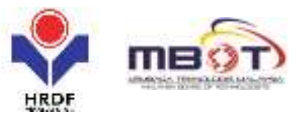

## Online claim process for the professional assessment under the OJT scheme

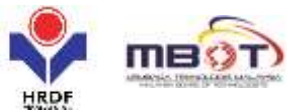

| Pagesper Permit                                                                                                    | Transa Belan        | v Delans  | off the Transley Actions | Attention deserve & Decountry of Log                                                              |   |        |
|----------------------------------------------------------------------------------------------------|---------------------|-----------|--------------------------|---------------------------------------------------------------------------------------------------|---|--------|
| Long Managaran<br>Longung Haraw<br>Mal Scivit Atarbosh<br>Lond Officia's Name<br>Kel Jackson Danie Managa<br>Reference Managa |                     |           |                          | Level Balance<br>Grant Bannon<br>Gront Officerio Finnat<br>Told Arcanet, Antibed<br>We of England |   |        |
| alt (Anni (Anni (Count)<br>Nagamer Ditata                                                                                     |                     |           |                          |                                                                                                   |   |        |
| par of Training                                                                                                    | The set Application |           | 1.                       |                                                                                                   |   |        |
| nenie Orischpficie                                                                                                    |                     |           | ].                       |                                                                                                   |   |        |
| nonservences of Programme                                                                                                    | Stert belte         | B the Det | ].                       | CE -<br>Total Training Hours                                                                      | ( | 3.00 + |
| it ins feet forest                                                                                                    |                     |           |                          |                                                                                                   |   |        |

- 1. Under the *Type of Training*, please select the *Not Applicable* box.
- 2. Key in all needed information including relevancy and training hours.
- 3. Please indicate clearly the followings:
  - On-the-Job Training Scheme
  - Self Learning
  - Claiming for actual professional assessment and state date of the assessment done.

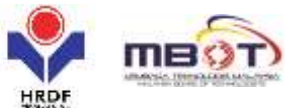

| HEDI - Googe Oregna                                                                               |                                                                                                    |                                                                         |                                               |
|---------------------------------------------------------------------------------------------------|----------------------------------------------------------------------------------------------------|-------------------------------------------------------------------------|-----------------------------------------------|
| <ul> <li>Million www.million.million</li> <li>Chair</li> </ul>                                    | doweldowerseemd wordsmedies for                                                                                                    | Lotti Login On Mar. 2019 2 M per - Wei                                  | one MINI HEAR BN ACHAR , Wellensley 10        |
| Automation                                                                                        |                                                                                                    | And the second second second second                                     |                                               |
| liche Generi Anarchent<br>Univer Officier's Romm<br>Rok. Technical Grand Malance<br>Echemic Raine |                                                                                                    | Deard Brower<br>Deard Deares<br>Teat Accurat Assess<br>No. of Englisher |                                               |
| And South Street Lawrence                                                                         |                                                                                                    |                                                                         |                                               |
| Age of Newayg<br>Dealed Title                                                                     | W Not Application *                                                                                                    |                                                                         |                                               |
| lauras lineurgatus<br>Sautostuorenti of Programme                                                 | turner (WINTER Constant                                                                                                    |                                                                         |                                               |
| Internet of Database                                                                              |                                                                                                    | taa taang kara                                                          | 1.30°)*                                       |
| in Internal Trainer                                                                               |                                                                                                    |                                                                         |                                               |
| tarin<br>C Hu, Panapurt No.                                                                       | Character Character Charac | Source • • • • • • • • • • • • • • • • • • •                            | raffe to will the lines to analy.             |
| AR LAND THAT (CARD)                                                                               |                                                                                                    |                                                                         |                                               |
| 8                                                                                                 | d.4                                                                                                    | whaters 🔛 Wettine Your Desson will alone after 118                      | minute (all and 41 accumption) (PROD_VS 10.73 |
| a) (a) (b) (b) (b) (b) (b) (b) (b) (b) (b) (b                                                     |                                                                                                    |                                                                         | 19 - N 13 - 10 PM                             |

4. Please DO NOT key in any information regarding the internal trainer details.

| Reading of the local     |                                                                                                    |               |              |                                                                                                    |                                                                                                    |                |
|--------------------------|----------------------------------------------------------------------------------------------------|---------------|--------------|----------------------------------------------------------------------------------------------------|----------------------------------------------------------------------------------------------------|----------------|
| Carlo Manager            |                                                                                                    | Source III AN | alpanet a    | AL DESCRIPTION OF A CONTRACT OF A CONTRACT O | A second second and a second second se |                |
| one of the second second |                                                                                                    |               |              | Low Bases                                                                                                    |                                                                                                    |                |
| tel Coard Advenue        |                                                                                                    |               |              | Gittert Balance                                                                                                    |                                                                                                    |                |
| ed Office's New          |                                                                                                    |               |              | Grant Offician's                                                                                                    | Smell                                                                                                    |                |
| to Soldenie Deer         | 1. Thetamore                                                                                                    |               |              | 2nd Amount 8                                                                                                    | Intellect                                                                                                    |                |
| Ances States             |                                                                                                    | 0.0           |              | No. of Employee                                                                                                    |                                                                                                    | _              |
| ander<br>weigheben       | Sevel<br>Switt                                                                                                    |               | INS Branch   | feed •                                                                                                    |                                                                                                    |                |
| ##.                      | heect.                                                                                                    | (14).         |              |                                                                                                    |                                                                                                    |                |
|                          |                                                                                                    |               |              |                                                                                                    |                                                                                                    |                |
|                          |                                                                                                    |               |              | TANK MARK                                                                                                    |                                                                                                    |                |
| Re Rente                 | 10.10                                                                                                    | Garder D      | apate See be | and loads and lines                                                                                                    | Determine to Hamming Lon-arrow                                                                                                    | Hittenh Arbres |
|                          | in the second second seco |               |              |                                                                                                    |                                                                                                    |                |

- 5. Key in the trainee details and click add, repeat the same step if there is more than 1 trainee.
- 6. Please attach all needed document which includes all relevant receipts/invoices.
- 7. Click save.
- 8. Submit the application.